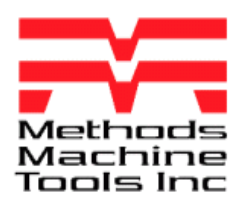

ZEISS

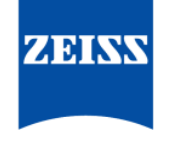

We make it visible.

#### **CMM Window**

To open **CMM** window, click **Change Settings** found at bottom of Start window

| How do you want to start?   |                             |
|-----------------------------|-----------------------------|
| The most important tasks    | Measurement plans used last |
| Create New Measurement Plan | () day 4-2                  |
| Open measurement plan       | Day 4-1                     |
| Dead CAD Model              | 1978775 SIDE A              |
| Manage Stylus Systems       | strategies                  |
| 🌽 Change Settings           | Stylus Requal               |

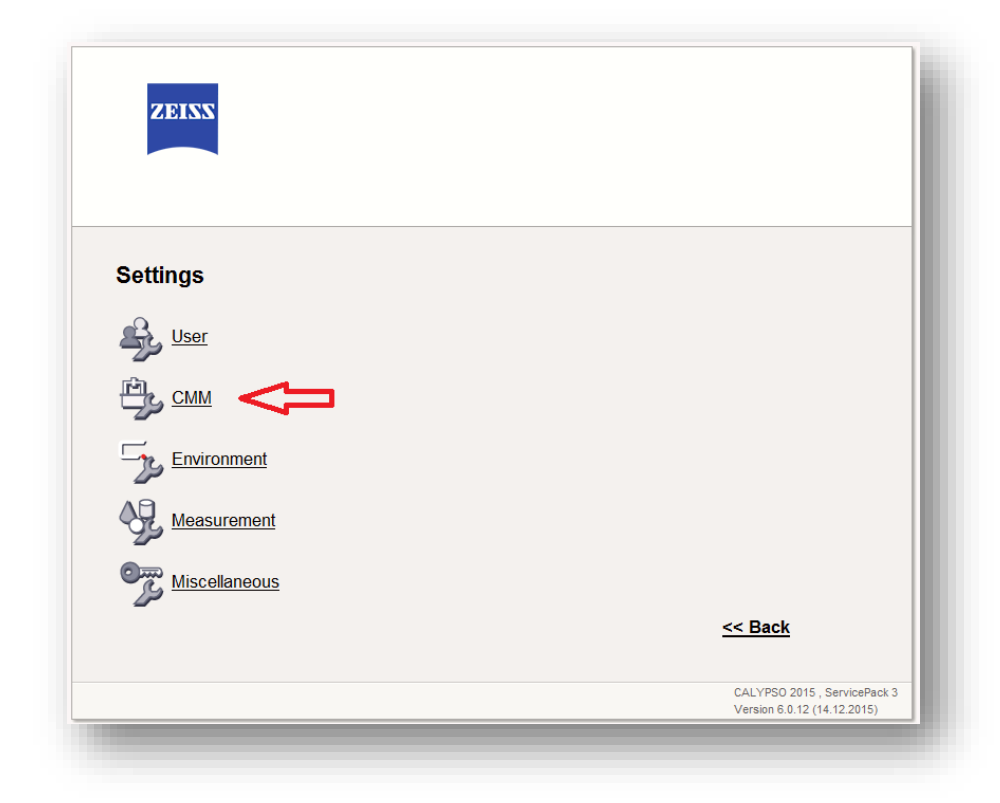

Click CMM

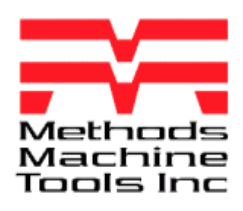

🗲 System Set Up

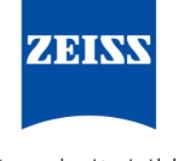

We make it visible.

- • ×

Click Measuring System tab at right

| CMM Configuration                                                            |                                                                          |
|------------------------------------------------------------------------------|--------------------------------------------------------------------------|
| Control Type<br>Zeiss 32 Bit<br>Simulation only (Off-line)                   | Control<br>Machine<br>Dual arm<br>Probe<br>Stylus system<br>Rotary Table |
| _ Initialize                                                                 | Panel<br>Temperature                                                     |
| Connect                                                                      | Light Signal                                                             |
| Reconnect during system start                                                | Measuring Sys                                                            |
| Service For service personnel only. Access is protected by password. Service |                                                                          |
| RDS_XT_2                                                                     |                                                                          |
| OK Can                                                                       | cel Apply                                                                |

| Type desired machine name   |       |
|-----------------------------|-------|
| (Note: No spaces allowed in | name) |

Press tab key

Click ADD button

Click Apply button

| CMM Config                    | guration      |                                           |
|-------------------------------|---------------|-------------------------------------------|
| Device Administration         |               | Control<br>Machine                        |
|                               | Add           | Probe<br>Stylus system<br>Rotary Table    |
|                               | Delete        | Panel<br>Temperature<br>Interface         |
| 0                             | Rename        | Light Signal<br>Measuring Sys<br>Movement |
|                               | Edit          |                                           |
| Accura_II Micura Mitutoyo Oin | spect RDS_XXT |                                           |

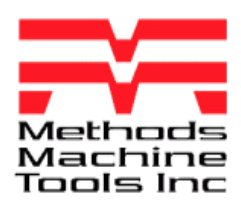

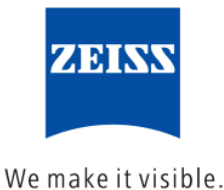

- • • 🚑 System Set Up File Menus CMM Configuration Machine Type Control Machine Prismo Dual arm Unknown Probe ACCURA Stylus system Carmet Rotary Table Carmet II Panel CenterMax Temperature CONTURA Interface C400 Light Signal DuraM 2 Measuring Sys ECLIPSE Measuring Volume Movement F25 Default GageMax х 9999.00000 КМZ mт МС Y 9999.00000 mт MICURA 9999.00000 mm MMZ Ζ O-Inspect PRISMO PBO DuraMax Micura Mit PR02 Accura\_II •• SMC SMM ancel Apply Spectrum

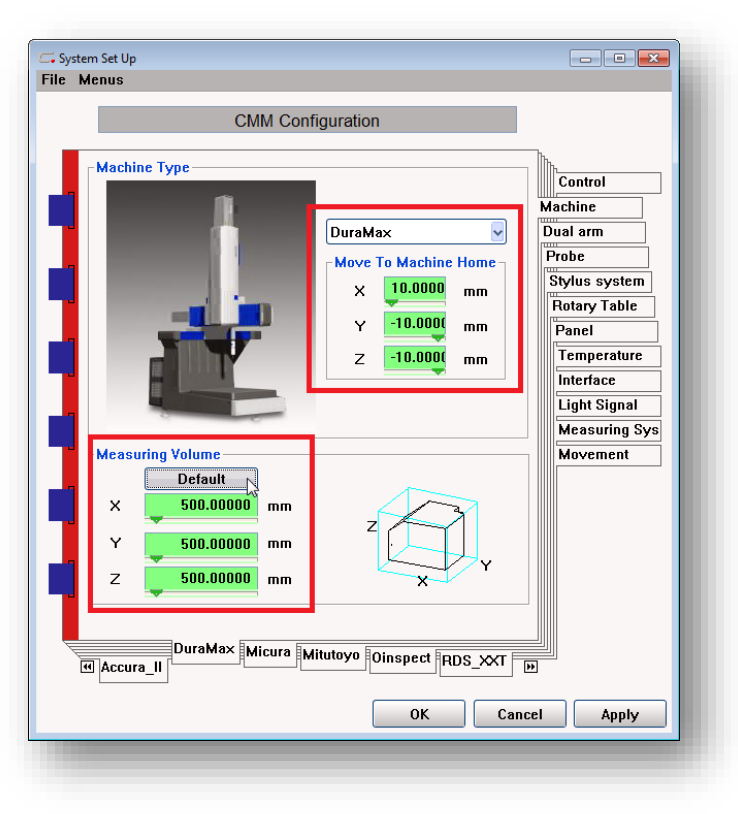

Click Machine tab at right

Select machine type from dropdown list

Enter Machine Home Offset values (optional)

Enter Measuring Volume values

Click Apply

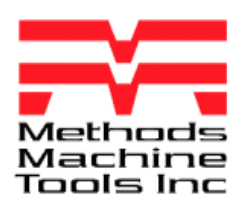

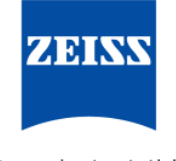

We make it visible.

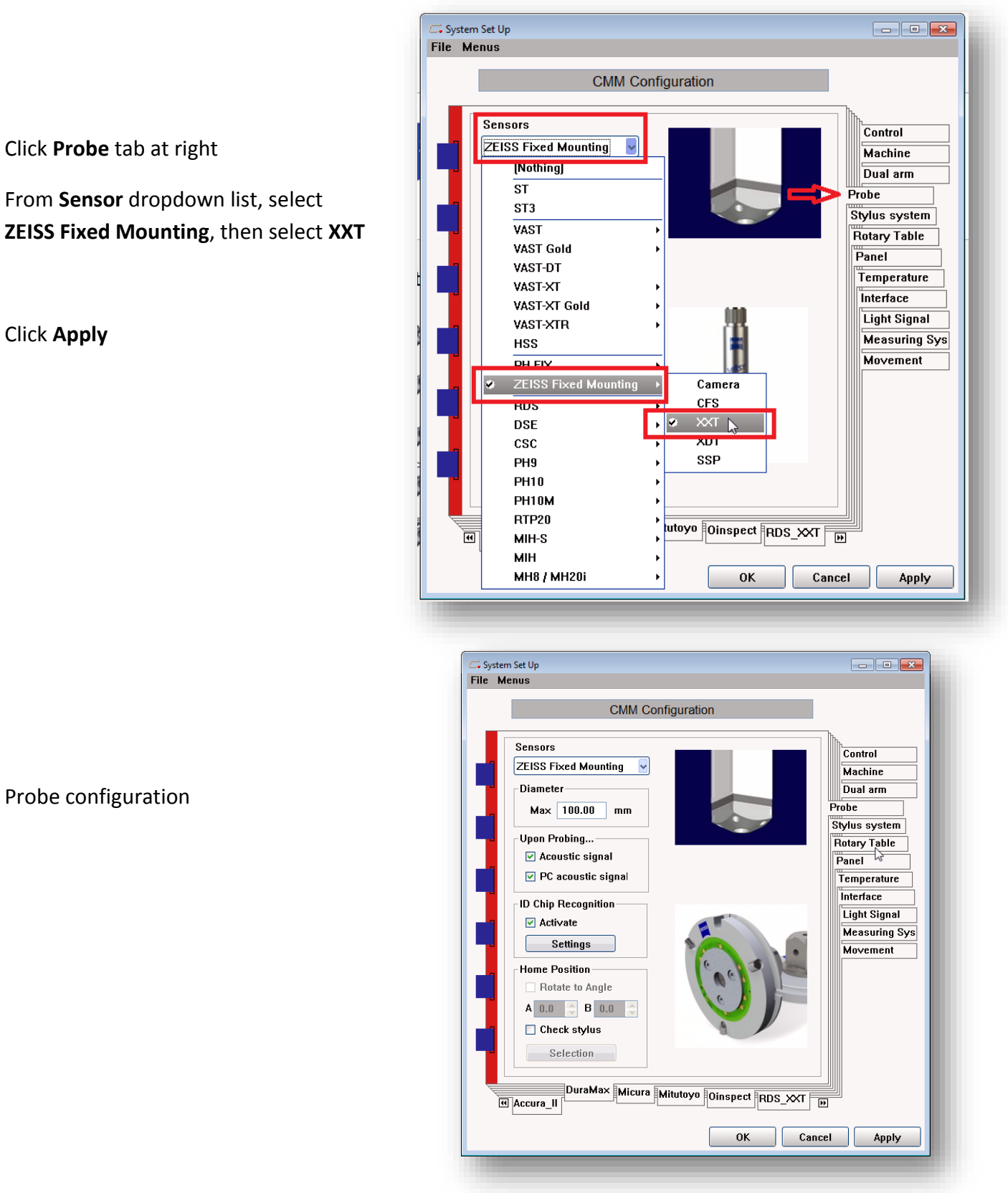

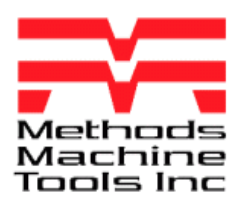

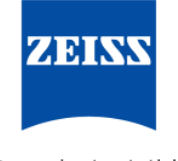

We make it visible.

| Click <b>Control</b> tab at right              | File Menus                                                                                                    |
|------------------------------------------------|----------------------------------------------------------------------------------------------------|
| Click <b>Control</b> tab at right              | CMM Configuration                                                                                                    |
| Click <b>Control</b> tab at right              |                                                                                                    |
|                                                | Control Type                                                                                                    |
| Check Reconnect during system start (optional) | Zeiss 32 Bit  Ulual arm Probe Simulation only (Off-line) Stylus system                                                                                                    |
| Click <b>Connect</b> button                    | Initialize       Panel         Connect       Temperature         Interface       Interface         Service       For service personnel only. Access is protected         by password.       Service         Ok       Cancel         Apply |
| Click <b>OK</b>                                | INFORMATION:<br>The MasterProbe will be created by type XXT                                                                                                    |
| Completed machine tab                          | DuraMax<br>Later for View More<br>Dura Max<br>Later for View More<br>Cancel                                                                                                    |
|                                                | Stop<br>Stylus system<br>MasterProbe                                                                                                    |